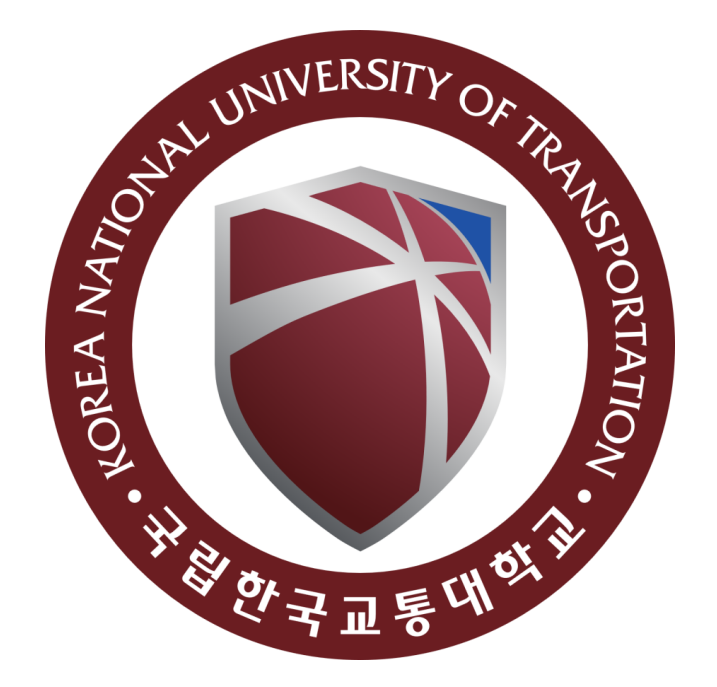

# Technical Document ModelSim Starter Edition

Version 0.0.1

Dat Ngo March 4, 2024

## Contents

| 1 | Software installation | 4  |  |  |
|---|-----------------------|----|--|--|
| 2 | Examples              | 8  |  |  |
| 3 | 3 Appendix            |    |  |  |
|   | 3.1 Source file       | 10 |  |  |
|   | 3.2 Test bench        | 11 |  |  |

## List of Figures

| 1  | Visit homepage and download setup file | 4 |
|----|----------------------------------------|---|
| 2  | Accept conditions and download         | 4 |
| 3  | Click "Next"                           | 5 |
| 4  | Select starter version                 | 5 |
| 5  | Accept the agreement                   | 6 |
| 6  | Click "Next"                           | 6 |
| 7  | Click "Next"                           | 7 |
| 8  | Wait until finish                      | 7 |
| 9  | New project                            | 8 |
| 10 | Add new file                           | 8 |
| 11 | Start simulation                       | 9 |
| 12 | Run simulation                         | 9 |

## List of Code Listings

| 1 | Source file        | 10 |
|---|--------------------|----|
| 2 | Test bench         | 11 |
| 3 | Test bench (cont.) | 12 |

### **1** Software installation

1. Visit Intel homepage and download the setup file

| 750666 11/22/2020 Simulation Tools V ModelSim-Intel® FPGAs Standard V 20.1.1 (Latest) V                                                                                                    | 750666                                       | 11/22/2020 Simulation To                                                           | ols 🗸 ModelSim-Ir                                                                            | ntel® FPGAs Standard                                                  | ✓ 20.1.1 (Late                                          | est) 👻 Windows, Li                 |
|----------------------------------------------------------------------------------------------------|----------------------------------------------|------------------------------------------------------------------------------------|----------------------------------------------------------------------------------------------|-----------------------------------------------------------------------|---------------------------------------------------------|------------------------------------|
|                                                                                                    |                                              |                                                                                    |                                                                                              |                                                                       |                                                         |                                    |
|                                                                                                    |                                              |                                                                                    |                                                                                              |                                                                       |                                                         |                                    |
|                                                                                                    |                                              |                                                                                    |                                                                                              |                                                                       |                                                         |                                    |
|                                                                                                    | of this softw                                | rare is available, wh                                                              | ich includes functional and security                                                         | updates. Customers shou                                               | ld click here to update to the la                       | atest version.                     |
| A newer version of this software is available, which includes functional and security updates. Customers should click here to update to the latest version.                                                                                                    | ModelSim-Intel® FPG                          | GA Standard Edition, Version 20.1std.                                              | I includes functional and security updates. I                                                | Jsers should keep their softwar                                       | re up-to-date and follow the technica                   | al recommendations to help impro   |
| A newer version of this software is available, which includes functional and security updates. Customers should click here to update to the latest version.<br>ModelSim-Intel®PCA Standard Edition, Version 20.1std.1 includes functional and security updates. Users should keep their software up-to-date and follow the technical recommendations<br>Additional control works and advalls to exercise a sublished latest choiced and the total total total total advallatest the software up-to-date and follow the technical recommendations<br>Additional control works and advalls to exercise a sublished latest choiced advantation total total total control total advallatest total advallatest to | sounonal security u                          | ipuates are planned and will be provid                                             | ieu as trey become avallable. Osers snould                                                   | promptly install the fatest vers                                      | ion upon release.                                       |                                    |
| A newer version of this software is available, which includes functional and security updates. Customers should click here to update to the latest version.<br>ModelSim-Intel® PRCA Standard Edition, Version 20.1std.1 includes functional and security updates. Users should keep their software up-to-date and follow the technical recommendations<br>Additional security updates are planned and will be provided as they become available. Users should promptly install the latest version upon release.                                                                                                    | ModelSim-Intel® FPG<br>obsolete. If you woul | 5A Standard Edition, Version 20.1std.'<br>Id like to receive customer notification | I is subject to removal from the web when s<br>is by e-mail, please subscribe to our subscri | upport for all devices in this rel<br>be to our customer notificatior | lease are available in a newer version<br>mailing list. | , or all devices supported by this |
| A newer version of this software is available, which includes functional and security updates. Customers should click here to update to the latest version.<br>Modelsim-Intel® FPGA-Standard Edition, Version 2011 al includes functional and security updates. Users should alkeep their software up-to-date and follow the technical recommendations<br>Additional security updates are planned and will be provided as they become available. Users should promptly install the latest version upon release.<br>ModelSim-Intel® FPGA Standard Edition, Version 20.1st.1 is subject to removal from the web when support for all devices in this release are available in newer version, or all devices support<br>obsolete. If you would like to receive customer notifications by e-mail, please subscribe to our customer notification mailing list.                                                                                                    | ,                                            |                                                                                    |                                                                                              |                                                                       | -                                                       |                                    |
| A newer version of this software is available, which includes functional and security updates. Customers should click here to update to the latest version.<br>ModelSim-Intel® FPGA Standard Edition, Version 20.1std.1 includes functional and security updates. Users should keep their software up-to-date and follow the technical recommendations<br>Additional security updates are planned and will be provided as they become available. Users should promptly install the Latest version upon release.<br>ModelSim-Intel® FPGA Standard Edition, Version 20.1std.1 is subject to removal from the web when support for all devices in this release are available in a newer version, or all devices support<br>obsolets. If you would like to receive customer notifications by e-mail, please subscribe to our customer notification mailing list.                                                                                                    |                                              |                                                                                    |                                                                                              |                                                                       |                                                         |                                    |
| A newer version of this software is available, which includes functional and security updates. Customers should click here to update to the latest version.<br>ModelSim-Intel® FPGA Standard Edition, Version 20 1std.1 includes functional and security updates. Users should keep their software up-to-date and follow the technical recommendations.<br>Additional security updates are high berowide as they become available. Users should are miter install the latest version upon release.<br>ModelSim-Intel® FPGA Standard Edition, Version 20.1std.1 is subject to removal from the web when support for all devices in this release are available in a newer version, or all devices support<br>obsidete. If you would like to receive customer notifications by e-mail, please subscribe to our subscribe to our customer notification mailing list.<br>DownloadS                                                                                                    | Downloads                                    |                                                                                    |                                                                                              |                                                                       |                                                         |                                    |
| A new reversion of this software is available, which includes functional and security updates. Customers should click here to update to the latest version.<br>ModelSim-Intel® FPGA Standard Edition, Version 20.15td.1 includes functional and security updates. Users should keep their ordivare up-to-date and follow the technical recommendations<br>Additional security updates are planed and will be provided as they become available. Users should around its install the latest version upon release.<br>ModelSim-Intel® FPGA Standard Edition, Version 20.15td.1 is subject to removal from the web when support for all devices in this release are available lie in a newer version, or all devices supports<br>obsolete. If you would like to receive customer notifications by e-mail, please subscribe to our subscribe to our customer notification mailing list.<br>DOWNloadS<br>Linux Software Windows Software 0                                                                                                    | Downloads                                    | Windows Software                                                                   |                                                                                              |                                                                       |                                                         |                                    |
| wer version of this software is available, which includes functional and security updates. Customers should click here to update to the latest version.<br>elSim-Intel® FPGA Standard Edition, Version 20.1std.1 includes functional and security updates. Users should keep their software up-to-date and follow the technical recommendations<br>forinal security updates are planned and will be provided as they become available. Users should promptly install the latest version upon release.<br>elSim-Intel® FPGA Standard Edition, Version 20.1std.1 is subject to removal from the web when support for all devices in this release are available in a newer version, or all devices support<br>else. If you would like to receive customer notifications by e-mail, please subscribe to our subscribe to our customer notification mailing list.                                                                                                    |                                              |                                                                                    |                                                                                              |                                                                       |                                                         |                                    |

#### Figure 1: Visit homepage and download setup file

2. Click "Accept" to start downloading

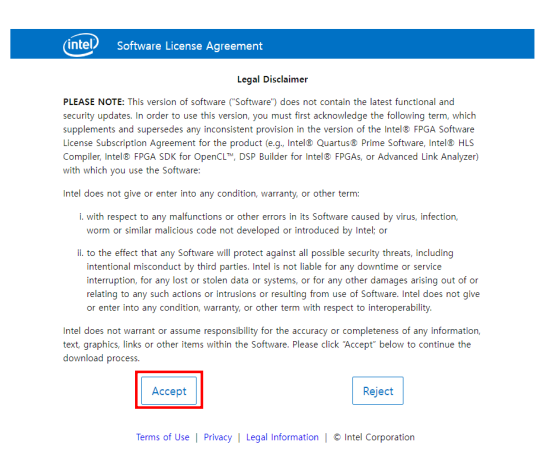

Figure 2: Accept conditions and download

3. Click "Next"

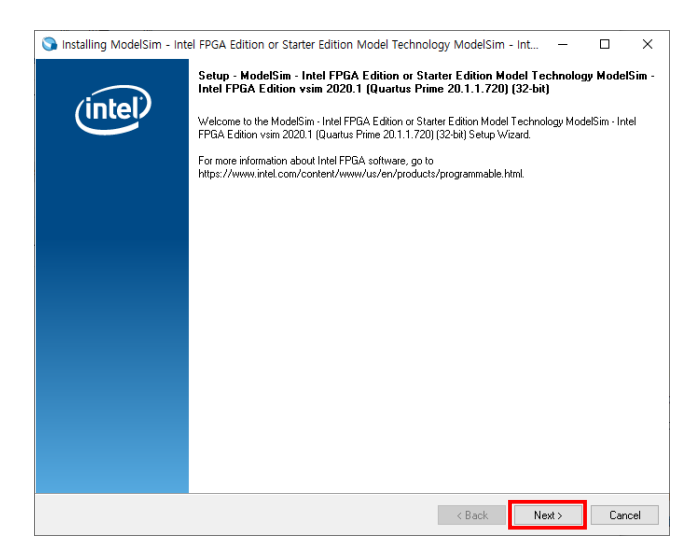

Figure 3: Click "Next"

4. Select starter version and click "Next"

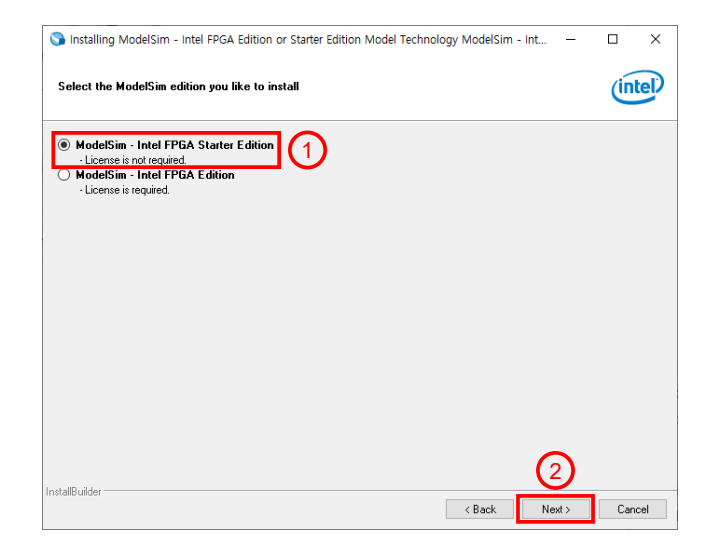

Figure 4: Select starter version

5. Accept the agreement and click "Next"

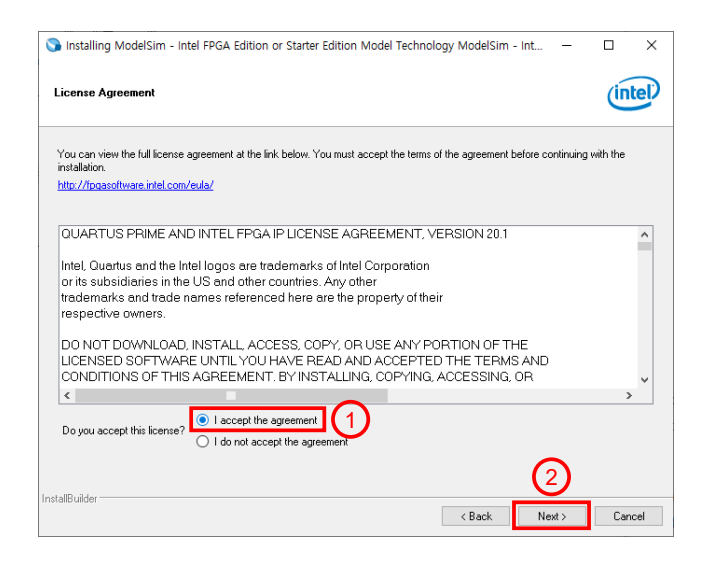

Figure 5: Accept the agreement

6. Click "Next"

| Installation Directory Specify the directory where ModelSim - Intel FPGA Stater Edition 20.1.1,720 will be installed Installation Directory C.VirdeFPGA/20.1 |                         |      |
|----------------------------------------------------------------------------------------------------|-------------------------|------|
| Specify the directory where ModelSim - Intel FPGA Stater Edition 20.1.1.720 will be installed<br>Installation Directory C:VirtelFPGA/20.1                    | Ú                       | Itel |
| nstallation Directory ChintelFPGA120.1                                                                                                    | 1.720 will be installed |      |
|                                                                                                    | <b>2</b>                |      |
|                                                                                                    |                         |      |
|                                                                                                    |                         |      |
|                                                                                                    |                         |      |
|                                                                                                    |                         |      |
|                                                                                                    |                         |      |
|                                                                                                    |                         |      |
|                                                                                                    |                         |      |
|                                                                                                    |                         |      |
|                                                                                                    |                         |      |
|                                                                                                    |                         |      |
|                                                                                                    |                         |      |
| tallBuilder                                                                                                    |                         |      |

Figure 6: Click "Next"

#### 7. Click "Next"

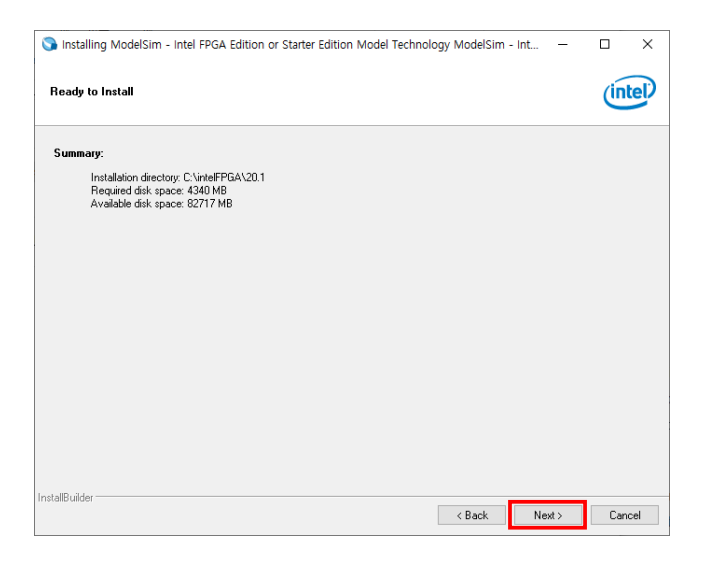

Figure 7: Click "Next"

8. Wait until finish

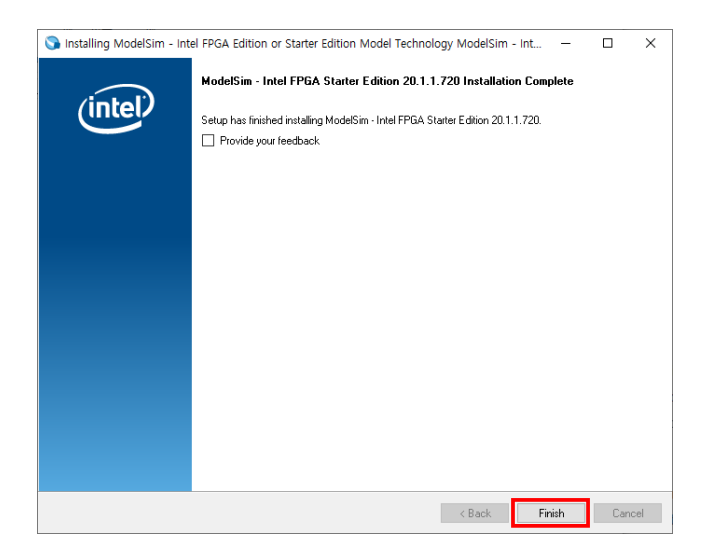

Figure 8: Wait until finish

## 2 Examples

- 1. Open ModelSim and select "File  $\rightarrow$  New  $\rightarrow$  Project"
- 2. Enter the project name and select the project location

| ModelSim - INTEL FF            | PGA STAR | TER EDITION 2020.1          |                                                                                                    | – 🗆 ×  |
|--------------------------------|----------|-----------------------------|----------------------------------------------------------------------------------------------------|--------|
| File Edit View Comp            | pile Sim | ulate Add Transcript Too    | ls Layout Bookmarks Window Help                                                                                                    |        |
| 🖻 • 🚅 🗑 🛸 🖽 I                  | 🔏 🖳 I    | 🚨 💭 🔍 🔍 🖉 🗛 📰 🗖             | 🕼 🕸 🎬 🧛 🌠 🕴 🍷 👌 🏦 🛔 😓 - 🏦 🕹 Layout NoDesign 🛛 🚽                                                                                                    |        |
| ColumnLayout AllColu           | mns      | •                           | 8.9.99.9.9                                                                                                    | 1      |
| AL Library                     |          | 12                          |                                                                                                    | + # ×  |
| Without a                      | T        | Duth.                       |                                                                                                    |        |
| v ivane                        | Type     | man man had                 | AA                                                                                                    |        |
| 220model                       | Library  | SHOUEL_TECH//artera/vndi/.  | 220000E                                                                                                    |        |
| 22011006_ver                   | Library  | throom Thous I alter the    | g/220m                                                                                                    |        |
|                                | Library  | shoop Trouv alteration      | sitera                                                                                                    |        |
| altera_rism                    | Library  | shoop Trouv alteration      | a (chana                                                                                                    |        |
| attera_rism_ver                | Library  | shoop Trouv latera/verio    | gjardera                                                                                                    |        |
| altera mr                      | Library  | SHOUEL_TECH//artera/mol/i   | stere_mr                                                                                                    |        |
| altera_mr_ver                  | Library  | SHOUEL_TECH//artera/verilo  | g/atera                                                                                                    |        |
| altera_ver                     | Library  | SMOUEL_TECH//artera/verilo  | gjatera                                                                                                    |        |
| - di anial                     | Library  | shoop Trouv alteration      | antal had                                                                                                    |        |
| • anal noi                     | Library  | shoop Trouv alteration      | a fraidel                                                                                                    | _      |
| • arrial riss ver              | Library  | shoop Trouv latera/verio    | gyarnal                                                                                                    |        |
| amai_poe_np                    | Library  | \$MODEL_TECH//altera/mon    | Create Depiert                                                                                                    |        |
| arrial_poe_hp_ver              | Library  | \$MODEL_TECH//altera/verip  | M Create Project                                                                                                    |        |
| arrial_ver                     | Library  | \$MODEL_TECH//altera/verid  | Project Name                                                                                                    |        |
|                                | Library  | \$MODEL_TECH//altera/vhd    | even narity detector                                                                                                    |        |
| arrialigz_hssi                 | Library  | \$MODEL_TECH//altera/vhd    | even_parroy_decector                                                                                                    |        |
| arriaigz_hssi_ver              | Library  | \$MODEL_TECH//altera/veric  | Designabil according                                                                                                    |        |
| arriaigz_pcie_hip              | Library  | \$MODEL_TECH//altera/vhd    | Project cocation                                                                                                    |        |
| arriaigz_pcie_hip_v.           | Library  | \$MODEL_TECH//altera/verio  | D:/test Browse                                                                                                    |        |
| arrialigz_ver                  | Library  | \$MODEL_TECH//altera/veric  |                                                                                                    |        |
| <ul> <li>arriav</li> </ul>     | Library  | \$MODEL_TECH//altera/vhd    | Default Library Name                                                                                                    |        |
| arriav_hssi_ver                | Library  | \$MODEL_TECH//altera/verio  | work                                                                                                    |        |
| . arriav_pcie_hip_ver          | Library  | \$MODEL_TECH//altera/verio  |                                                                                                    |        |
| <ul> <li>arriav_ver</li> </ul> | Library  | \$MODEL_TECH//altera/verio  | Copy Settings From                                                                                                    |        |
| <ul> <li>arriavgz</li> </ul>   | Library  | \$MODEL_TECH//altera/vhd    | modelsim ase/modelsim.ini Browse                                                                                                    |        |
| arriavgz_hssi                  | Library  | \$MODEL_TECH//altera/vhd    | Construction of the second second sec |        |
| arriavgz_hssi_ver              | Library  | \$MODEL_TECH//altera/verio  | <ul> <li>Copy Lorary Mappings</li> <li>Reference Lorary Mappings</li> </ul>                                                                                                    |        |
| - di arriavgz pcie hip         | Library  | \$MODEL_TECH//altera/vhd    |                                                                                                    |        |
| Arriavgz_pcie_hip_v.           | Library  | \$MODEL_TECH//altera/verio  | OK Cancel                                                                                                    | -      |
| C Transcript                   |          |                             |                                                                                                    | :+ # × |
| 4.8                            |          |                             |                                                                                                    |        |
| ModelSim> c1.8                 |          |                             |                                                                                                    |        |
| 4 8                            |          |                             |                                                                                                    |        |
| [ ] ]                          |          |                             |                                                                                                    |        |
| ModelSim>                      |          |                             |                                                                                                    | *      |
| <no design="" loaded=""></no>  |          | \$MODEL_TECH//altera/vhdl/2 | 20model                                                                                                    |        |

Figure 9: New project

- 3. Select "Add new file" and add two files
  - Source file: even\_parity\_detector.vhd
  - Test bench:test\_bench.vhd

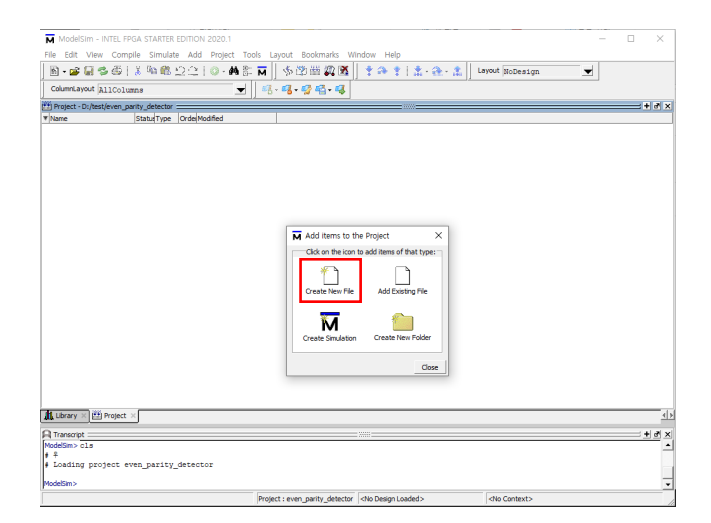

Figure 10: Add new file

- 4. Select "Compile  $\rightarrow$  Compile all"
- 5. Select "Simulate  $\rightarrow$  Start simulation"
- 6. Select the test bench and click "OK"

| Image: Source of the second second                                                                                                    | M Modelsim - INTEL FPGA STARTER EDITIO<br>File Edit View Compile Simulate Add                           | 12020.1<br>Transcript Tools Layout Bookmarks Window Help                                                                                                    | - U X    |
|----------------------------------------------------------------------------------------------------|----------------------------------------------------------------------------------------------------|----------------------------------------------------------------------------------------------------|----------|
| Contraction party_detacts     Image: Contraction party_detacts     Image: Contr                                                                                                    | B•#₩₩\$\$                                                                                               | 🕼 - 🏘 🏗 🖬 🚽 🕲 🖽 🕼 🎇 🎽 🛊 🏤 🋊   🏦 - 🏤 - 🦹 🛛 Layout NoDesign                                                                                                    | <b>T</b> |
| Die Deretense gener, deretense gener, deretense generen generen                                                                                                    | ColumnLayout AllColumns                                                                                 | 🚽 📧 - 📽 - 🧐 🖷 - 🗣 🕺 X+ X 🖻 🐐                                                                                                    |          |
| <pre>views_description form use term red_logic_lif4.bl;<br/>vexs_description for term red_logic_lif4.bl;<br/>vexs_description for term red_logic_lif4.bl;<br/>vexs_descri</pre> | 🚻 - D:/test/even_parity_detector 🚥 🛨 🖻 🗙                                                                | D:/test/test_bench.vhd - Default                                                                                                    | ± # # >  |
| Important       Vector       Important         Important       Important       Important         Important       Important       Important       Important         Important       Important       Important       Important         Important       Important       Important       Important         Important       Important       Important       Important         Important       Important <td>▼Name StatusType Orde</td> <td>Ln#</td> <td></td>                                                                                                    | ▼Name StatusType Orde                                                                                   | Ln#                                                                                                    |          |
| Image: Second Second                                                                                                    | test bench.vhd                                                                                          | <pre>interrepresent = terrepresent = terrepresent =</pre> | ,        |
| Completing developments     Completing developments                                                                                                    |                                                                                                    | Image: Start Simulation     X       Image: Start Simulation     X       Image: Start Simulation     X       Image: Start Simulation     X       Image: Start Simulation     X       Image: Start Simulation     X       Image: Start Simulation     X       Image: Start Simulation     X       Image: Start Simulation     Image: Start Simulation       Image: Start Simulation     Image: Start Simulation   <                                                                                                    |          |
| A Lubry C regel - di emparity detector to detector - to detector - to de                                                                                                    | <u>•                                    </u>                                                            | C Design Unit(s) Resolution                                                                                                    | >        |
| C Trease  C Trease C Trease C Trease C Trea                                                                                                    | Library × 🕮 Project ×                                                                                   | even_parity_c work.even_parity_detector_tb default -                                                                                                    | 4        |
| ModelSim>                                                                                                    | Transcipt     Compile of even_parity_detector.v     Compile of test_bench.vhd was suc     Load canceled | d vas succes<br>eseful.                                                                                                    |          |
|                                                                                                    | ModelSim>                                                                                               |                                                                                                    | -        |

Figure 11: Start simulation

- 7. "Select signals  $\rightarrow$  Right click  $\rightarrow$  Add wave"
- 8. Set step length and click "Run"

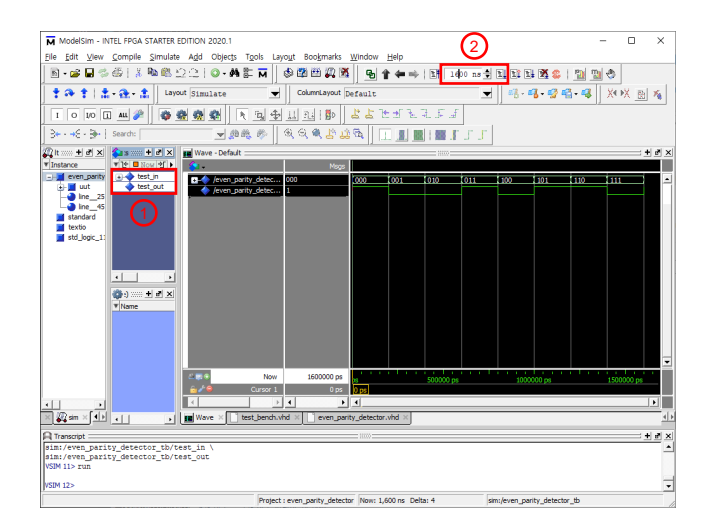

Figure 12: Run simulation

### 3 Appendix

#### 3.1 Source file

```
library ieee;
use ieee.std_logic_1164.all;
-- entity declaration
entity even_parity_detector is
   port (
      a: in std_logic_vector(2 downto 0);
      even: out std_logic
   );
end even_parity_detector;
-- architecture body
architecture xor_arch of even_parity_detector is
   signal odd: std_logic;
begin
   even <= not odd;</pre>
   odd <= a(2) xor a(1) xor a(0);
end xor_arch;
```

Listing 1: Source file

#### 3.2 Test bench

```
library ieee;
use ieee.std_logic_1164.all;
-- testbench
entity even_parity_detector_tb is
end even_parity_detector_tb;
-- architecture body
architecture tb_arch of even_parity_detector_tb is
   component even_parity_detector
      port(
         a: in std_logic_vector(2 downto 0);
         even: out std_logic
      );
   end component;
   signal test_in: std_logic_vector(2 downto 0);
   signal test_out: std_logic;
begin
   -- instantiate the unit under test
   uut: even_parity_detector
      port map(a=>test_in, even=>test_out);
   -- test pattern generator
   process
   begin
      test_in <= "000";</pre>
      wait for 200 ns;
      test_in <= "001";</pre>
      wait for 200 ns;
      test_in <= "010";</pre>
      wait for 200 ns;
```

Listing 2: Test bench

```
test_in <= "011";</pre>
      wait for 200 ns;
      test_in <= "100";</pre>
      wait for 200 ns;
      test_in <= "101";</pre>
      wait for 200 ns;
      test_in <= "110";</pre>
      wait for 200 ns;
      test_in <= "111";</pre>
      wait for 200 ns;
   end process;
   -- verifier
   process
      variable error_status: boolean;
   begin
      wait on test_in;
      wait for 100 ns;
      if ((test_in="000" and test_out='1') or
          (test_in="001" and test_out='0') or
          (test_in="010" and test_out='0') or
          (test_in="011" and test_out='1') or
          (test_in="100" and test_out='0') or
          (test_in="101" and test_out='1') or
          (test_in="110" and test_out='1') or
          (test_in="111" and test_out='0'))
      then
         error_status := false;
      else
         error_status := true;
      end if;
      -- error reporting
      assert not error_status
         report "test failed."
         severity note;
   end process;
end tb_arch;
```

Listing 3: Test bench (cont.)